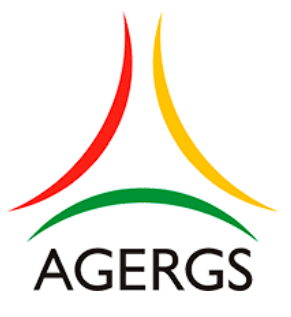

## Manual de envio do formulário através do SIA

AGERGS Agência Estadual de Regulação dos Serviços Públicos Delegados do Rio Grande do Sul Núcleo de Finanças - NFI

## Manual de envio do formulário da Taxa de Regulação através do Sistema de Informações da AGERGS (SIA)

Para envio do formulário através do SIA, o mesmo deverá estar devidamente preenchido, no formato "pdf" e assinado digitalmente - é possível utilizar um certificado digital contratado com empresa privada ou utilizar o "assinador" disponibilizado gratuitamente pelo Governo Federal. Caso tenha dúvidas na utilização do assinador, o Núcleo de Finanças dispõe de um manual com o passo a passo para auxiliar, basta solicitá-lo através do e-mail taxa@agergs.rs.gov.br.

Para o primeiro acesso ao sistema será necessária a solicitação de um novo *login* (usuário) através do *e-mail* <u>nin@agergs.rs.gov.br</u>. O *e-mail* de solicitação deverá conter: nome e CNPJ da empresa, *e-mail* e telefone de contato e nome completo da pessoa responsável.

O nome de usuário será enviado por *e-mail* e, somente após isso, o responsável pela empresa estará habilitado para enviar o formulário por meio do SIA.

A realização da etapa de cadastramento de usuário/*login* é dispensável caso a empresa já possua cadastro no SIA e o usuário cadastrado seja o responsável pelo envio do formulário no sistema.

## Abaixo o passo a passo para a realização do envio:

**1)** Acessar o *site* <u>sia.agergs.rs.gov.br.</u> Será necessário informar o "usuário" e a "senha". Após, selecionar "Não sou um robô" e clicar em "*Log in*":

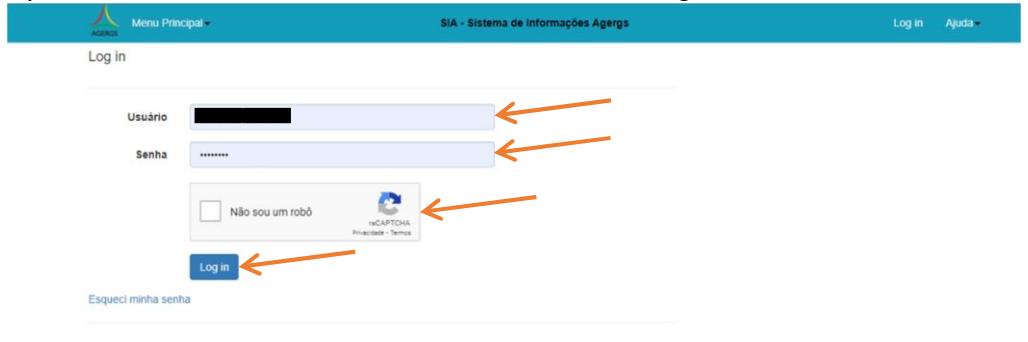

2) O usuário deverá clicar em "Menu Principal", conforme imagem abaixo:

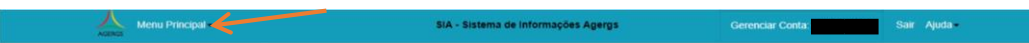

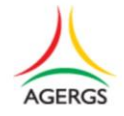

| 3) Clicar em "Sistema":                                                            |                                     |                 |              |
|------------------------------------------------------------------------------------|-------------------------------------|-----------------|--------------|
| Menu Principal-                                                                    | SIA - Sistema de Informações Agergs | Gerenciar Conta | Sair Ajuda - |
| Público -<br>Sistema -                                                             |                                     |                 |              |
|                                                                                    | AGERGS                              |                 |              |
| <b>4)</b> Ir em "Enviar Arquivo"                                                   | :                                   |                 |              |
| Activity Menu Principal +                                                          | SIA - Sistema de Informações Agergs | Gerenciar Conta | Sair Ajuda - |
| Público -<br>Sistema - Enviar Arguivo -<br>Consultar Envio d<br>Venticar Protocolo | Arguno<br>de Envio                  |                 |              |
|                                                                                    | AGERGS                              |                 |              |

**5)** Em "Ação" selecionar "Taxa Regulação Anual – atividade" (rodoviária (ROD), transporte (TIP) e etc). Após, o nome da empresa será preenchido automaticamente pelo sistema:

| Agergs Menu Principal - | SIA - Sistema de Informações Agergs       |
|-------------------------|-------------------------------------------|
| Enviar Arquivo          |                                           |
| Ação                    | Taxa Regulação Anual - GÁS                |
| Empresa                 | · <del>&lt;</del>                         |
| Mês/Ano Início Faturam. | 01/2024                                   |
| Mês/Ano Fim Faturam.    | 12/2024                                   |
| Formulário Ass. Dig.    | Escolher arquivo Nenhum arquivo escolhido |
| Faturamento             |                                           |
| Pagamento à vista?      |                                           |
| Parcelas                | ~                                         |
|                         | Enviar                                    |
| Voltar                  |                                           |

**6)** Para envio do formulário da Taxa de Regulação 2025, os campos "Mês/Ano Início" e "Mês/Ano Fim" deverão ser preenchidos com 01/2024 e 12/2024, respectivamente:

| AGERGS Menu Principal - | SIA - Sistema de Informações Agergs                                            |
|-------------------------|--------------------------------------------------------------------------------|
| Enviar Arquivo          |                                                                                |
| Ação                    | Taxa Regulação Anual - GÁS 🗸                                                   |
| Empresa                 | ~                                                                              |
| Mês/Ano Início Faturam. | 01/2024                                                                        |
| Mês/Ano Fim Faturam.    | 12/2024                                                                        |
| Formulário Ass. Dig.    | Escolher arquivo Nenhum arquivo escolhido<br>Seleção de arquivo é obrigatória. |
| Faturamento             |                                                                                |
| Pagamento à vista?      |                                                                                |
| Parcelas                | ~                                                                              |
|                         | Enviar                                                                         |
| Voltar                  |                                                                                |

**Observação:** Para o envio da taxa de anos anteriores, informar o período de faturamento da base de cálculo correspondente.

**7)** Em "Formulário Ass. Dig.", clicar em "Escolher Arquivo". Vá até o local onde salvou o formulário da Taxa de Regulação 2025 em seu computador e o selecione:

| AGERGS Menu Principal - | SIA - Sistema de Informações Agergs                             |
|-------------------------|-----------------------------------------------------------------|
| Enviar Arquivo          |                                                                 |
| Ação                    | Taxa Regulação Anual - GÁS 🗸                                    |
| Empresa                 | ~                                                               |
| Mês/Ano Início Faturam. | 01/2024                                                         |
| Mês/Ano Fim Faturam.    | 12/2024                                                         |
| Formulário Ass. Dig.    | Escolher arquivo escolhido<br>Seleção de arquivo é obrigatória. |
| Faturamento             |                                                                 |
| Pagamento à vista?      |                                                                 |
| Parcelas                | ~                                                               |
|                         | Enviar                                                          |
| Voltar                  |                                                                 |

**8)** Em "Faturamento" preencha com o valor do faturamento da atividade regulada informando **apenas números**:

| Agergs Menu Principal - | SIA - Sistema de Informações Agergs       |
|-------------------------|-------------------------------------------|
| Enviar Arquivo          |                                           |
| Ação                    | Taxa Regulação Anual - GÁS 🗸              |
| Empresa                 | ~                                         |
| Mês/Ano Início Faturam. | 01/2024                                   |
| Mês/Ano Fim Faturam.    | 12/2024                                   |
| Formulário Ass. Dig.    | Escolher arquivo Nenhum arquivo escolhido |
| Faturamento             |                                           |
| Pagamento à vista?      |                                           |
| Parcelas                | ✓                                         |
|                         | Enviar                                    |
| Voltar                  |                                           |

9) Marque a opção "Pagamento à vista" caso deseje realizar o pagamento à vista (1 vez), do contrário selecione o número de parcelas desejadas no próximo item.

**Atenção:** o número de parcelas dependerá da data de envio do formulário, uma vez que a última data possível para pagamento é 10/01/2026. Portanto, para parcelamento em 12 vezes, o envio do formulário deverá ocorrer até 10/01/2025. Caso a entrega do formulário ocorra após 10/01/2025, que é o prazo estabelecido por lei, o parcelamento poderá ser realizado pelo número de meses que restarem até 10/01/2026:

| AGERGS Menu Principal - | SIA - Sistema de Informações Agergs       |
|-------------------------|-------------------------------------------|
| Enviar Arquivo          |                                           |
| Ação                    | Taxa Regulação Anual - GÁS 🔹              |
| Empresa                 | ~                                         |
| Mês/Ano Início Faturam. | 01/2024                                   |
| Mês/Ano Fim Faturam.    | 12/2024                                   |
| Formulário Ass. Dig.    | Escolher arquivo Nenhum arquivo escolhido |
| Faturamento             |                                           |
| Pagamento à vista?      |                                           |
| Parcelas                | ~                                         |
|                         | Enviar                                    |
| Voltar                  |                                           |

**10)** Clique em "Enviar" para realizar o envio do formulário:

| Agergs Menu Principal - | SIA - Sistema de Informações Agergs       |
|-------------------------|-------------------------------------------|
| Enviar Arquivo          |                                           |
| Ação                    | Taxa Regulação Anual - GÁS 🗸              |
| Empresa                 | ~                                         |
| Mês/Ano Início Faturam. | 01/2024                                   |
| Mês/Ano Fim Faturam.    | 12/2024                                   |
| Formulário Ass. Dig.    | Escolher arquivo Nenhum arquivo escolhido |
|                         | Seleção de arquivo é obrigatória.         |
| Faturamento             |                                           |
| Pagamento à vista?      |                                           |
| Parcelas                | ~                                         |
|                         | Enviar                                    |
| Voltar                  |                                           |

**11)** O sistema apresentará a tela de confirmação abaixo, bem como enviará automaticamente uma confirmação e um protocolo de envio para o *e-mail* cadastrado.

| Addinos Menu Principal -                                                                                                    |      | SIA - Sistema de Informações Agergs | Gerenciar Conta: | Sair Ajuda |
|----------------------------------------------------------------------------------------------------|------|-------------------------------------|------------------|------------|
| Detalhe - Enviar Arqu                                                                                                    | livo |                                     |                  |            |
| Empresa Empresa Rodovia   Nome da Ação Taxa Regulação Anual - ROD   Més/Ano Inicio 01/2023   Més/Ano Fimi 12/2023   Data de Recebimento 30/11/2023 12:21:37   Usuário etr-ricardo-mendes   Protocolo TRROD0/43720231130122137   Email Enviado Formulário Ass. Dig.: 50961098000111-FTF |      | RROD-202301-202312.pdf              |                  |            |
| Voltar                                                                                                    |      |                                     |                  |            |

## Atenção:

O formulário somente terá validade após a verificação dos dados pelo Núcleo de Finanças (NFI) e, no caso de qualquer inconformidade, será enviado um *e-mail* solicitando as devidas retificações.

Os boletos serão encaminhados através dos Correios para o endereço de cobrança informado no formulário. A segunda via somente será enviada por *e-mail* após a solicitação da empresa, que deverá ser realizada por meio do endereço eletrônico taxa@agergs.rs.gov.br.